《步掛基本情報 一覧表》

平成15年03月22日 Page:1

| $10^{77}$ $10^{77}$ $0^{17}$ $0^{17}$ <                                                                                                    | 単価<br>コート      | 索引力ナ<br>歩掛名称                                      | 参照步掛<br>規格名称 | 入り数   | 単位 | 条件数 | 要素数    | 分類コート    | 更新日付<br>時間 |
|----------------------------------------------------------------------------------------------------|----------------|---------------------------------------------------|--------------|-------|----|-----|--------|----------|------------|
| 表09-002         高中木 基本剪定         10         本         2         4         09-03-01         11:19           b7f              0          0         0         0         0         0         0         0         0         0         0         0         0         0         0         0         0         0         0         0         0         0         0         0         0         0         0         0         0         0         0         0         0         0         0         0         0         0         0         0         0         0         0         0         0         0         0         0         0         0         0         0         0         0         0         0         0         0         0         0         0         0         0         0         0         0         0         0         0         0         0         0         0         0         0         0         0         0         0         0         0         0         0         0         0         0         0         0         0         0 <td></td> <td>レンショー 1 1 1 1 1 1 1 1 1 1 1 1 1 1 1 1 1 1 1</td> <td></td> <td></td> <td></td> <td></td> <td></td> <td></td> <td>01/10/26</td>                                                                                                    |                | レンショー 1 1 1 1 1 1 1 1 1 1 1 1 1 1 1 1 1 1 1       |              |       |    |     |        |          | 01/10/26   |
| $b \overline{j} f$ $b \overline{j} f$ $b j$                                                                                                    | 表09・002        | 高中木 基本剪定                                          |              | 10    | 本  | 2   | 4      | 09-03-01 | 11:19      |
| 数9000         高中木 軽剪定         10         本         2         4         9-03-01         06:47           107         107         10         1         4         99-04-00         06:48           107         10         n         1         4         99-04-00         06:48           107         10         n         1         4         09-04-00         06:48           107         10         n         1         4         09-04-00         06:48           107         10         n         1         4         09-04-00         06:48           107         10         n         1         4         09-04-02         06:48           107         100         n         1         4         09-04-02         06:48           100         n         1         6         09-04-02         06:48           100         n         1         6         09-04-02         06:49           100         n         1         6         09-04-02         06:49           100         n         1         6         09-05-01         11:16           1077         10         n         1                                                                                                    |                | センテイ                                              |              |       |    |     |        |          | 01/09/22   |
| b77 $00$ $n'$ $1$ $4$ $09-04-00$ $06:48$ $b77$ $100$ $tt$ $100$ $tt$ $1$ $4$ $09-04-01$ $06:48$ $b77$ $100$ $tt$ $1$ $4$ $09-04-01$ $06:48$ $b77$ $100$ $tt$ $1$ $4$ $09-04-01$ $06:48$ $b77$ $100$ $tt$ $1$ $4$ $09-04-02$ $06:48$ $b77$ $b77$ $100$ $tt$ $1$ $0$ $01/09/22$ $b09-02$ $ttafsj$ $bddy$ $100$ $ttafsj$ $09-04-02$ $06:48$ $b77$ $b076$ $100$ $ttafsj$ $09-04-02$ $06:49$ $b77$ $b77$ $00$ $ttafsj$ $09-04-02$ $06:49$ $b76$ $b76$ $00$ $ttafsj$ $00$ $01/07/22$ $b09-020$ $ttafskskell attagsliphic (abs)$ $100$ $ttafskell attagsliphic (abs)$ $01/10/26$ <td< td=""><td>表09.006</td><td>高中木 軽剪定</td><td></td><td>10</td><td>本</td><td>2</td><td>4</td><td>09-03-01</td><td>06:47</td></td<>                                                                                                    | 表09.006        | 高中木 軽剪定                                           |              | 10    | 本  | 2   | 4      | 09-03-01 | 06:47      |
| 表89-011         低木 客植え)手刈込         000 m²         1         4         09-04-00         06:48           セプイ         100 m²         1         4         09-04-00         06:48           セプイ         100 m²         1         4         09-04-00         06:48           セプイ         100 m²         1         4         09-04-02         06:48           セプイ         100 m²         4         09-04-02         06:48           セプイ         100 m²         1         4         09-04-02         06:48           セプイ         100 m²         1         6         09-04-02         06:48           セプイ         100 m²         1         6         09-04-02         06:48           セプイ         100 m²         1         6         09-04-02         06:48           セプイ         100 m²         1         6         09-04-01         06:49           セプイ         100 m²         1         6         09-04-01         06:49           セプイ         100 m²         2         5         09-05-01         11:16           モブイ         100 m²         2         5         09-05-01         11:17           セプイ         100 m²                                                                                                    |                | センテイ                                              |              |       |    |     |        |          | 01/09/22   |
| $b \frac{b 1}{(t, t)} = t \frac{b 1}{(t, t)} = t b 1$ | 表09・011        | 低木 寄植え)手刈込                                        |              | 100   | m² | 1   | 4      | 09-04-00 | 06:48      |
| 表09-014       低木(玉物)手刈込       00 株       100 株       1       4       09-04-01       01/06/28         表09-017       生垣手刈10       100 m       1       4       09-04-02       06:48         表09-020       低木(寄植え)機械刈込       100 m       1       4       09-04-02       06:48         表09-020       低木(寄植え)機械刈込       100 m       1       6       09-04-02       06:49         表09-023       生垣機械刈込       100 m       1       6       09-04-02       06:49         表09-023       生垣機械刈込       100 m       1       6       09-04-02       06:49         表09-023       生垣機械刈込       100 m       1       6       09-04-01       06:49         表09-023       生垣機械刈込       100 m       m       1       6       09-04-01       06:49         表09-026       ビデイ       100 m       m       1       6       09-04-01       100       01/10/26         表09-027       どデイ       100 m       本       2       5       09-05-03       11:17         表09-028       ビデイ       100 m       m       5       09-05-04       11:17         表09-029       広考参考3 中低木(寄植え)刈込(道路)       100       m       5       <                                                                                                    |                | センテイ                                              |              |       |    |     |        |          | 01/09/22   |
| $t \sqrt{f}$ $t \sqrt{f}$                                                                                                    | 表09・014        | 低木(玉物)手刈込                                         |              | 100   | 株  | 1   | 4      | 09-04-01 | 06:48      |
| 表09·017         生垣剥り         100 m         1         4         09·04-02         06:48           セブイ         100 m         1         6         09·04-02         01/09/22           表09·023         生垣機械刈込         100 m         1         6         09·04-02         06:49           セブイ         生垣機械刈込         100 m         1         6         09·04-02         06:49           表09·023         生垣機械刈込         100 m         1         6         09·04-02         06:49           大ブイ         生垣機械刈込         100 m         1         6         09·04-01         06:49           大ブイ         生垣機械刈込         100 m         100 m         1         6         09·04-01         06:49           大ジアイ         法参考3         高木剪定(道路)         100 m         100 m         1         6         09·05-01         11:16           大ジアイ         「歩揚参考3         日本(単独物)手刈込(道路)         11:17         11:17         11:17         11:17         11:17         11:17         11:17         11:17         11:17         11:17         11:17         11:17         11:17         11:17         11:17         11:17         11:17         11:17         11:17         11:17         11:17         11:17 <td></td> <td>センテイ</td> <td></td> <td></td> <td></td> <td></td> <td></td> <td></td> <td>01/09/22</td>                                                                                                    |                | センテイ                                              |              |       |    |     |        |          | 01/09/22   |
| $t^{7/4}$ $t^{7/4}$                                                                                                    | 表09・017        | 生垣手刈り                                             |              | 100   | m  | 1   | 4      | 09-04-02 | 06:48      |
| 表09·020         低板 ( 奇植え ) 機械划込         100 m         1         6         09-04-02         06:49           tV74         100 m         1         6         09-04-02         01/09/22           表09·026         生垣機械划込         100 m         1         6         09-04-01         06:49           表09·026         ビケイ         5         09-05-01         11:16         06:49         01/09/22           表09·026         ビケイ         5         09-05-01         11:16         01/07/26           表09·027         ビケイ         5         09-05-03         11:17           センデイ         ビケイ         100 m         *         2         5         09-05-03         11:17           センデイ         ビケイ         100 m         5         09-05-03         11:17           センデイ         ビケイ         100 m         5         09-05-04         11:17           センデイ         ビケイ         100 m         5         09-05-09         06:50           モンデイ         100 m         5         2         09-05-09         06:50           モンデイ         1,000 m         5         2         09-05-09         06:50           モンデイ         1,000 m         5         2                                                                                                    | +              |                                                   |              |       | 2  |     |        |          | 01/09/22   |
| $277$ $100$ $n$ $1$ $6$ $01/09/22$ $\overline{x09} 027$ $2100$ $n$ $100$ $n$ $1$ $6$ $09-04-01$ $06.49$ $\overline{x09} 027$ $\overline{v}74$ $\overline{v}100$ $n$ $2$ $5$ $09-05-03$ $111.16$ $\overline{x09} 027$ $\overline{v}74$ $\overline{v}54$ $100$ $n$ $2$ $5$ $09-05-03$ $111.17$ $\overline{x09} 027$ $\overline{v}74$ $\overline{v}54$ $100$ $n$ $2$ $5$ $09-05-03$ $111.17$ $\overline{x09} 027$ $\overline{v}74$ $\overline{v}16$ $100$ $n$ $\overline{v}$ $5$ $09-05-03$ $11.17$ $\overline{x09} 028$ $\overline{v}74$ $\overline{v}16$ $100$ $n$ $\overline{v}$ $5$ $09-05-04$ $11.17$ $\overline{x09} 028$ $\overline{v}74$ $\overline{v}16$ $\overline{v}16$                                                                                                    | 表09・020        | 低木(寄植え)機械刈込                                       |              | 100   | m  | 1   | 6      | 09-04-02 | 06:49      |
| 初の123         主担機械机达         100 m         100 m                                                                                                    | = 00 000       |                                                   |              | 400   |    |     |        | 00.04.04 | 01/09/22   |
| $077$ $077$ $077$ $0905-01$ $11.16$ $309\cdot020$ $\frac{1}{5}$ #3\$\$ $100$ $x$ $2$ $5$ $09-05-01$ $11.16$ $309\cdot027$ $\frac{1}{5}$ #3\$\$ $100$ $x$ $2$ $5$ $09-05-03$ $11.17$ $309\cdot027$ $\frac{1}{5}$ #3\$ $100$ $x$ $2$ $5$ $09-05-03$ $11.17$ $309\cdot029$ $\frac{1}{5}$ #3\$ $100$ $x$ $2$ $5$ $09-05-04$ $11.17$ $309\cdot029$ $\frac{1}{5}$ #3\$ $100$ $n^2$ $5$ $09-05-04$ $11.17$ $309\cdot029$ $\frac{1}{5}$ #3\$ $99-05-04$ $11.17$ $100$ $n^2$ $5$ $09-05-04$ $11.17$ $309\cdot029$ $\frac{1}{5}$ #3 $99-05-09$ $01/09/22$ $09-05-09$ $01/09/22$ $09-05-09$ $01/09/22$ $09-05-09$ $01/09/22$ $09-05-09$ $01/09/22$ $09-05-09$ $01/09/22$ $09-05-09$ $01/09/22$ $09-05-09$ $01/09/22$ $09-05-09$ $01/09/22$ $09-05-09$ $01/09/22$ $00-05-09$ $00-05-09$ $00-05-09$ $00-05-09$ <                                                                                                    | 衣09•023        | 生理機械刈込                                            |              | 100   | m  | 1   | 6      | 09-04-01 | 06:49      |
| R09-027       化步音       100 本       2       5       09-05-01       11.16         表09-027       化步音       100 本       2       5       09-05-03       11.17         表09-027       化步音       100 本       2       5       09-05-03       11.17         表09-028       化步音       100 本       2       5       09-05-04       11.17         表09-028       化步音       100 本       5       09-05-04       11.17         表09-028       化力音       100 本       5       09-05-04       11.17         表09-029a       化力音       100 本       5       09-05-04       11.17         表09-029a       化力音       100 本       5       09-05-04       11.17         表09-029a       化力音       100 本       5       09-05-09       06:50         表09-029a       化力音       1,000 本       5       2       09-05-09       06:50         表09-029b       化力音       1,000 m²       5       2       09-05-09       06:50         素09-029b       化力音       1,000 m²       5       2       09-05-09       06:50         素09-029b       化力音       1,000 m²       5       2       09-05-09       06:50 <tr< td=""><td><b>圭00,026</b></td><td> 1/51</td><td></td><td>100</td><td>+</td><td>2</td><td>-<br/>-</td><td>00 05 01</td><td>01/10/26</td></tr<>                                                                                                    | <b>圭00,026</b> | 1/51                                              |              | 100   | +  | 2   | -<br>- | 00 05 01 | 01/10/26   |
| 表09·027       【步掛参考】中低木(単独物)手刈込(道路)       100       本       2       5       09-05-03       11:17         表09·028       忆方       100       m²       2       5       09-05-04       11:17         表09·028       忆方子       100       m²       5       09-05-04       11:17         表09·029a       ビブ子       100       m²       5       09-05-09       01/10/26         表09·029a       ビブ子       100       m²       5       2       09-05-09       01/09/22         表09·029a       ビブ子       100       m²       5       2       09-05-09       06:50         表09·029a       ビブ子       100       m²       5       2       09-05-09       06:50         表09·029a       ビブ子       1,000       m²       5       2       09-05-09       06:50         表09·029a       ビブ子       1,000       m²       5       2       09-05-09       06:50         表09·029a       ビデ子       1,000       m²       5       2       09-05-09       06:50         表09·029a       ビデー       1,000       m²       5       2       09-05-09       06:50         スロー       ビデー       100       100 <td>7209-020</td> <td>【少街参ち】同小男足(道路)<br/>からん</td> <td></td> <td>100</td> <td>4</td> <td>Z</td> <td>5</td> <td>09-05-01</td> <td>11.10</td>                                                                                                    | 7209-020       | 【少街参ち】同小男足(道路)<br>からん                             |              | 100   | 4  | Z   | 5      | 09-05-01 | 11.10      |
| 11111       1100 本       12 5 09-05-05       11.17         11111       1100 本       12 5 09-05-05       11.17         11111       11117       100 m²       100 m² <td>売∩0•027</td> <td> ビリコ<br/> 【</td> <td></td> <td>100</td> <td>*</td> <td>2</td> <td>5</td> <td>00 05 02</td> <td>11.17</td>                                                                                                    | 売∩0•027        | ビリコ<br> 【                                         |              | 100   | *  | 2   | 5      | 00 05 02 | 11.17      |
| 表09·028       【步掛参考】中低木(寄植え)刈込(道路)       100       m²       5       09-05-04       11:17         表09·029       七方子       100       本       5       2       09-05-09       01/09/22         表09·029       「市場単価】高木・中木・低木剪定(道路)       100       本       5       2       09-05-09       06:50         表09·029       ビブイ       1,000       m²       5       2       09-05-09       06:50         表09·029       ビブイ       「市場単価】寄植え 剪定       1       1       1       1       1       1       1       1       1       1       1       1       1       1       1       1       1       1       1       1       1       1       1       1       1       1       1       1       1       1       1       1       1       1       1       1       1       1       1       1       1       1       1       1       1       1       1       1       1       1       1       1       1       1       1       1       1       1       1       1       1       1       1       1       1       1       1       1       1       1       1       1                                                                                                    | 1203 021       |                                                   |              | 100   | 4  | 2   | 5      | 09-05-05 | 01/10/26   |
| 100       100       100       100       100       100       100       100       100       100       100       100       100       100       100       100       100       100       100       100       100       100       100       100       100       100       100       100       100       100       100       100       100       100       100       100       100       100       100       100       100       100       100       100       100       100       100       100       100       100       100       100       100       100       100       100       100       100       100       100       100       100       100       100       100       100       100       100       100       100       100       100       100       100       100       100       100       100       100       100       100       100       100       100       100       100       100       100       100       100       100       100       100       100       100       100       100       100       100       100       100       100       100       100       100       100                                                                                                          | 表09.028        | 「「「「「「「「」」」」(「「」」(「「」」)(「「」」(「」」)(「「」」(「」」)(「」)(「 |              | 100   | m² |     | 5      | 09-05-04 | 11.17      |
| 表09·029a       【市場単価】高木・中木・低木剪定(道路)       100       本       5       2       09-05-09       06:50         表09·029b       七方子       1,000       m²       5       2       09-05-09       01/09/22         表09·029b       市場単価】寄植え 剪定       100       m²       5       2       09-05-09       06:50         本       1,000       m²       5       2       09-05-09       06:50         本       1,000       m²       5       2       09-05-09       06:50         本       1,000       m²       5       2       09-05-09       06:50         本       1,000       m²       5       2       09-05-09       06:50         ホ       1       1       1       1       1       1       1         ホ       1       1       1       1       1       1       1       1                                                                                                    | 2000 020       |                                                   |              | 100   |    |     |        | 00 00 04 | 01/09/22   |
| セルディーマールマーバーマールマージン (1.2 00 00 00 00 00 00 00 00 00 00 00 00 00                                                                                                    | 表09·029a       | 【市場単価】高木・中木・低木剪定(道路)                              |              | 100   | 本  | 5   | 2      | 09-05-09 | 06:50      |
| 表09·029b       (市場単価)寄植え 剪定       1,000       m²       5       2       09-05-09       06:50                      06:50                                                                                                    |                | センテイ                                              |              |       |    | Ŭ   |        | 00 00 00 | 01/09/22   |
|                                                                                                    | 表09·029b       | 【市場単価】寄植えの剪定                                      |              | 1.000 | m² | 5   | 2      | 09-05-09 | 06:50      |
|                                                                                                    |                |                                                   |              | ,     |    |     |        |          |            |
|                                                                                                    |                |                                                   |              |       |    |     |        |          |            |
|                                                                                                    |                |                                                   |              |       |    |     |        |          |            |
|                                                                                                    |                |                                                   |              |       |    |     |        |          |            |
|                                                                                                    |                |                                                   |              |       |    |     |        |          |            |
|                                                                                                    |                |                                                   |              |       |    |     |        |          |            |
|                                                                                                    |                |                                                   |              |       |    |     |        |          |            |
|                                                                                                    |                |                                                   |              |       |    |     |        |          |            |
|                                                                                                    |                |                                                   |              |       |    |     |        |          |            |
|                                                                                                    |                |                                                   |              |       |    |     |        |          |            |
|                                                                                                    |                |                                                   |              |       |    |     |        |          |            |
|                                                                                                    |                |                                                   |              |       |    |     |        |          |            |

有限会社 造園情報システム

## 步掛基本情報 一覧表

作成 平成15年03月22日

作表操作手順

1.LIPSの起動

- 2.総合メニューで【マスター保守】をクリックする
- 3.マスター情報 保守選択画面で、【歩掛 基本情報】をクリックする
- 4.歩掛基本情報 登録画面で、歩掛表の選択候補一覧を表示する
  - 例えば、a.大分類で公園維持工をクリックする
    - b.「大分類」の表示をクリックする
- 5.選択候補一覧の【一覧表作成】をクリックする
- 6.一覧表出力の出力範囲、出力先の各ボタンをクリックする
  - 例えば、a.出力範囲は、【選択範囲】をクリックする b.出力先は、【印刷】をクリックする

有限会社 造園情報システム

7.一覧表出力の【実行】ボタンをクリックする